## Att inaktivera NFC-etikett (tagg) i Phoniro Care

| 1 | Öppna "Administration"                                                                          |                                                                                          |  |
|---|-------------------------------------------------------------------------------------------------|------------------------------------------------------------------------------------------|--|
|   |                                                                                                 | <section-header>     Uktiga meddelanden     Lokala varningar • Test LWO</section-header> |  |
| 2 | <section-header><complex-block><complex-block></complex-block></complex-block></section-header> | <b>γ</b> <sup>2</sup>                                                                    |  |

| 3 | Använd sökfälten för att hitta en NFC-etikett. Kontrollera att fältet<br>"Läge" och "Status" är rätt markerade.                                                                                                    |                                                         |  |
|---|----------------------------------------------------------------------------------------------------|---------------------------------------------------------|--|
|   | The startsida > X Administration > Image NFC-etiketter                                                                                                    |                                                         |  |
|   | Klicka på en NFC-etikett i listan för att koppla den till en kund och/eller re<br>bjälp)<br>→ Importera NFC-etiketter                                                                                                    | digera dess övriga uppgifter. <u>(Mer</u>               |  |
|   | Namn Läge Både<br>Identifierare Status Både a                                                                                                    | opplade och okopplade 💙<br>ktiverade och inaktiverade 💙 |  |
| 4 | Öppna NCF-etiketten                                                                                                    |                                                         |  |
|   | ↑ Startsida > × Administration >    NFC-etiketter     Administration av NFC-etiketter                                                                                                    |                                                         |  |
|   | Klicka på en NFC-etikett i listan för att koppla den till en kund och/eller redigera dess övriga uppgifter. <u>(Mar</u><br>bjälp)<br>→ Importera NFC-etiketter ♠ Angra Import ♦ Ny NFC-etikett                                                                                                    |                                                         |  |
|   | Namn Läge Både kopplade och okopplade ▼<br>Identifierare Statur Både aktiverade och inäktiverade ▼                                                                                                    |                                                         |  |
|   | "O sok                                                                                                    |                                                         |  |
|   | Okopplade<br>(Inaktiverad) X X X X<br>S identifierare: X X X X                                                                                                    |                                                         |  |
|   | KATA Kapping till: Okopping KXXX Kopping till: Okopping                                                                                                    |                                                         |  |
|   | (Inaktiveradi X X X X<br>Edentifierare: X X X X<br>Kopplad till: Chopplad                                                                                                    |                                                         |  |
|   |                                                                                                    |                                                         |  |
|   |                                                                                                    |                                                         |  |
|   |                                                                                                    |                                                         |  |
| 5 | 🏠 Startsida > 💢 Administration $> i interpretation in the state of the state of $ |                                                         |  |
|   | <b>Redigera NFC-etikett</b><br>Här redigerar du NFC-etikettens uppgifter. Fyll i namn och identifierare. Koppla NFC-etiketten till en kund genom                                                                                                    |                                                         |  |
|   | att kuicka pa 'vaij', sok iram ocn vaij ratt kund. Avsuuta med att kuicka pa 'spara'.<br>Registreringsdatum 2019-03-07                                                                                                    | Här kan du hantera NFC efter<br>följande Alternativ:    |  |
|   | Namn XXXX Identifierare XXXX                                                                                                    | Kontrollera att NEC är Aktiv eller                      |  |
|   | Datum     2020-09-22     Všíj       Orsak                                                                                                    | Inaktiv                                                 |  |
|   | Koppling Okopplad v                                                                                                    | Kopplad till Kund eller Okopplad                        |  |
|   | 😭 Spara 🗱 Ta bort                                                                                                    | Ta bort NFC helt                                        |  |
|   |                                                                                                    |                                                         |  |

I fältet "koppling" väljer du okopplad och sedan spara.

- Inaktiverad NFC-etikett kan inte återanvändas till en annan kund. Samma etikett kan däremot återanvändas till samma kund. Ta bort NFC-etiketten fysisk annars kan det kopplas tillbaka till samma kund.
- När en NFC ska tas bort från kund så ska man inaktivera den i Phoniro. Kryssa ur "Aktiv". Sen ska den klippas och kastas.